## Kenwood TH-D710A Digipeater Setup

WB2LUA - 4/19/11

#### Secondary Station Identifiers

- -0 Home station, or a home station running IGate.
- -1 Digipeater, home station running a relay Digipeater and/or WX Digipeater (I use this one WB2LUA-1)
- -2 Digipeater on 70 cm
- -3 Digipeater
- -4 HF to VHF gateway
- -5 IGate (not home station)
- -6 Operations via satellite
- -7 Handheld radios (Kenwood TH-D7, Yaesu VX-8R, ICOM D-Star, etc)
- -8 Boats, sailboats and ships (maybe 802.11 in the future)
- -9 Mobiles
- -10 APRS-IS only APRS with no radio
- -11 APRStouch-tone users (and the occasional balloon)
- -12 Portable units such as laptops, camp sites, etc.
- -13 Not defined
- -14 Truckers
- -15 HF stations

#### To Enter the Menu

- 1. Press the [F] key
- 2. Press the Tuning button
- 3. Esc to return to normal mode

#### **Enable Repeater Tone**

- 1. Press [TONE] until the "T" icon appears
- 2. Press [F] [T.SEL] and rotate tuning control to select tone frequency

#### **Memory Storage**

- 1. Press [VFO] to enter VFO mode and select the frequency of 144.390 MHz.
- 2. Press [F] and a memory channel appears, rotate tuning control to select
- 3. Press [M.IN] to store in memory.

#### **Cross Band Repeater Operation**

- 1. Set the transceiver for dual band mode with 440 on the left and make sure the TNC is off
- 2. Enter Menu 403
- 3. Set to Cross Band
- 4. Turn transceiver off
- 5. Press [TONE] + [Power On], the PTT icon blinks
- 6. To return to normal operation, repeat step 5.

#### **Setting Time**

- 1. Enter menu 525 and set time
- 2. Enter menu 526 to set the time zone UTC Offset (New York: EDT=-4.00 hrs, EST=-5.00 hrs)

#### **Monitoring Packets**

Press [PMON] to monitor individual packets

#### **Basic Settings**

- 1. Enter menu 600 and enter your station call sign, eg: WB2LUA-1
- 2. Beacon type should be APRS in the USA.

#### Setting the Internal TNC

1. Enter menu 601 and set as follows: Data Band: A-Band Packet Transfer Rate: 1200 BPS DCD Sense: D or RxD Band Tx Delay: 200 ms

## Setting GPS Port

- 1. Enter menu 602
- 2. If you don't have a GPS receiver or weather connected, set the input and output to OFF If this is set to on, the My Position data will not be used.
- To set for an external Byonics GPS: Baud Rate: 4800 Input: GPS (the Kenwood manual has this backwards) Output: Off

## **Setting Way Point**

- 1. Enter menu 603
- 2. Format: NMEA
- 3. Name: 67-Char
- 4. Output: All

### Com Port On/Off

- 1. Enter menu 604
- 2. Leave this off if not connected to a computer or have other output use .

#### Programming Position Data

- 1. Enter menu 605
- 2. Enter name such as WB2LUA-1
- 3. Enter Longitude
- 4. Enter Latitude

#### Set Beaconing Information

- 1. Enter menu 606
- 2. Speed: On
- 3. Altitude: Off, unless you have a GPS receiver connected.
- 4. Position Ambiguity: Off, unless you want to suppress part of your coordinates.

## Setting a Position Comment

- 1. Enter menu 607
- 2. Enter "In Service" or anything else you would like.

## Setting Packet Filter

- 1. Enter menu 609
- 2. You can limit of distance of received packets if you are receiving too many packets from outside of your area.
- 3. You can also limit the types of stations received. In my area, we have weather stations as close as 1 mile apart. So, I suppressed receiving weather stations.

#### Selecting Your Station Icon

- 1. Enter menu 610
- 2. Select the icon that is appropriate for you station. In this case, select the Digipeater Star

#### Setting Beacon TX Algorithm

- 1. Enter menu 611
- 2. Packet Transmit Method: Auto
- 3. Initial Interval: 30 min

#### Programming a Packet Path

- 1. Enter menu 612
- 2. Type: \*New-N Paradigm
- 3. Wide1-1: On
- 4. Total Hops: 2
- 5. Path is Via: Wide1-1, Wide2-1

#### Network

- 1. Enter menu 613
- 2. Select \*APRS

#### Weather Station Data Output

- 1. Enter menu 515
- 2. TX: off or on if you have a weather station connected.
- 3. TX Interval: 30 minutes

#### Setting as a Digipeater (My Call)

- 1. Enter menu 616
- 2. Adds your call sign to the path if you are the first to receive the beacon
- 3. Digipeat: On

#### UICheck

- 1. Enter menu 617
- 2. Leave it set to the default 28 sec

## UlDigi

- 1. Enter menu 618
- 2. Unidigi: On
- 3. Alias: Wide1-1

## UIFlood

- 1. Enter menu 619
- 2. When activated, it keeps the beacons within a specified geographical area
- 3. I set mine to off

## UlTrace

- 1. Enter menu 620
- 2. To view special messages. I set mine to off

## Setting Sound

- 1. Enter menu 624
- 2. If you don't want to hear beeps for each receive, switch RX Beep: Off

## Enable APRS12 Beaconing

- 1. Press [TNC] on the right side of the panel to enable APR\$12
- 2. Press [Beacon] on the bottom of the screen
- 3. Decay Algorithm: On
- 4. Proportional Pathing: On

## Setting Screen Brightness Level

- 1. Aux, Enter Menu 501
- 1. If the rig is on 24/7, set the brightness level to 1.

# Be sure to set the squelch high enough to block the background noise, but not too high to block beacons.

Note: in an emergency, the airwaves may be so saturated with beacons, it may be difficult to impossible to track a vehicle. In this case, you may want to try an alternate frequency and UI View to track them.